## **MODIFYING WINDOWS USER ACCOUNT CONTROL (UAC)**

This document details the steps needed to modify your **User Account Control (UAC)** for the following Windows operating systems:

- Windows Vista
- Windows 7

## **USING WINDOWS VISTA**

If your PC is using Microsoft Vista, in order for us to connect into your PC, you need to have the **User Account Control (UAC)** disabled.

- 1. Click on Start (Settings) Control Panel User Accounts.
- 2. Click on Turn User Account Control on or off.

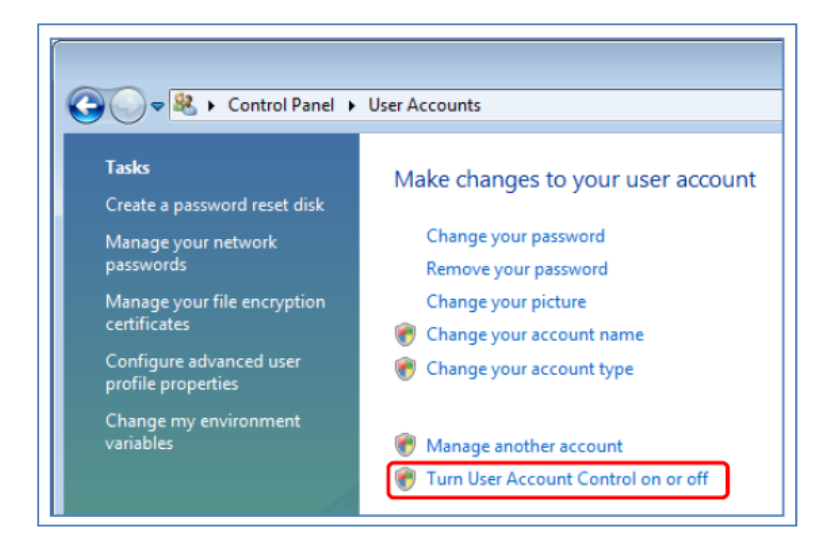

**NB**: If the next screen displays a similar image to the one below with the tic box unchecked, then your UAC is disabled and no further action needs to be taken.

| <b>@</b> _~® | , ≪ User Accounts → Turn User Account Control On or Off                                                                                                    | - + Search |
|--------------|----------------------------------------------------------------------------------------------------|------------|
|              | Turn on User Account Control (UAC) to make your computer more secure<br>User Account Control (UAC) can help prevent unauthorized changes to your computer. We recommend that<br>you leave UAC turned on to help protect your computer. |            |
|              | Use User Account Control (UAC) to help protect your computer                                                                                                    |            |
|              |                                                                                                    | OK Cancel  |

**NB**: If the screen turns white and it asks to Continue, then your UAC is enabled and needs to be disabled. Click **Continue**.

- 3. Uncheck (disable) the Use User Account Control (UAC) option and click OK. This will ask you to restart your PC.
- 4. Restart your PC for these changes to take effect. Perform this task on all PC's that are to connect to TM2 Hosted.

## **MODIFYING WINDOWS USER ACCOUNT CONTROL (UAC)**

## **USING WINDOWS 7**

If your PC is using Microsoft Windows 7, in order for us to connect into your PC, you need to have the **User Account Control (UAC)** disabled.

- 1. Click on Start Control Panel User Accounts.
- 2. Click on Change User Account Control settings.

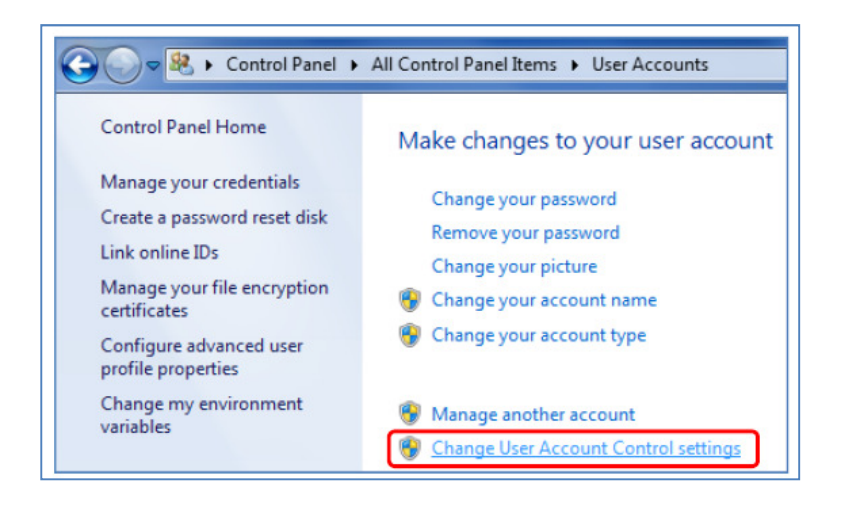

3. Drag the slider down to **Never notify** and click **OK**.

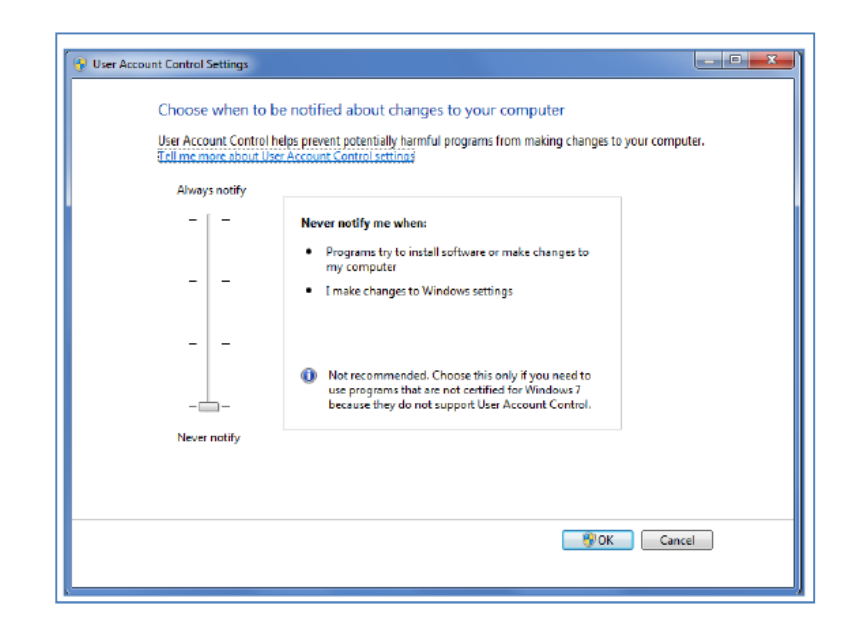

4. Restart your PC for these changes to take effect. Perform this task on all PC's that are to connect to TM2 Hosted.